## STEP1 各端末のWi-Fi設定手順

Wi-Fi settings for various types of terminals

STEP3

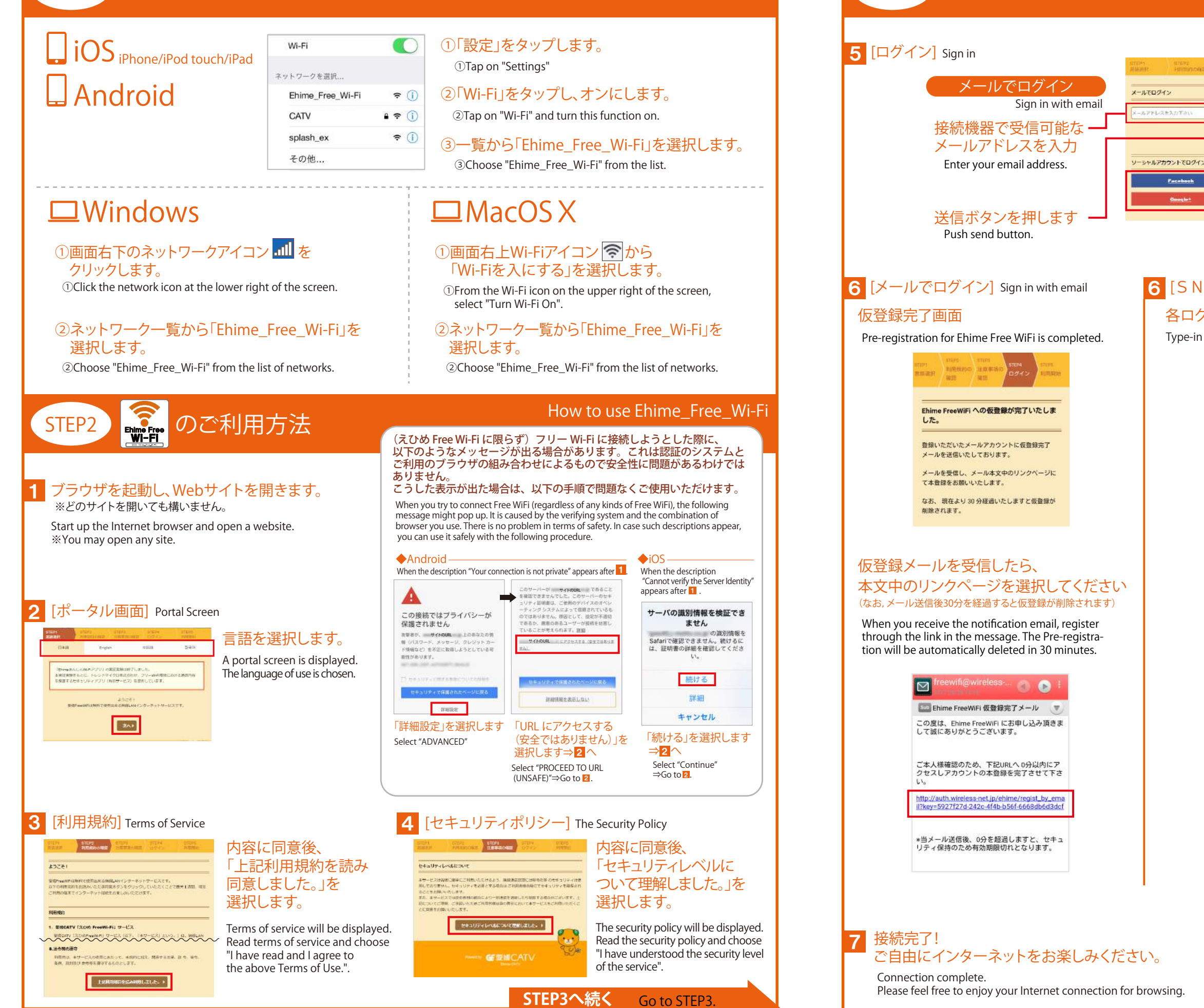

電話受付時間 平日8:00~21:00 土日祝8:00~18:00 窓口営業時間 平日9:00~19:00 土日祝9:00~17:30 松山市大手町1-11-4 http://www.e-catv.ne.jp

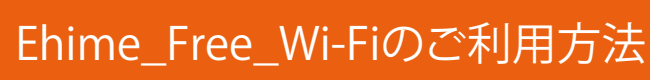

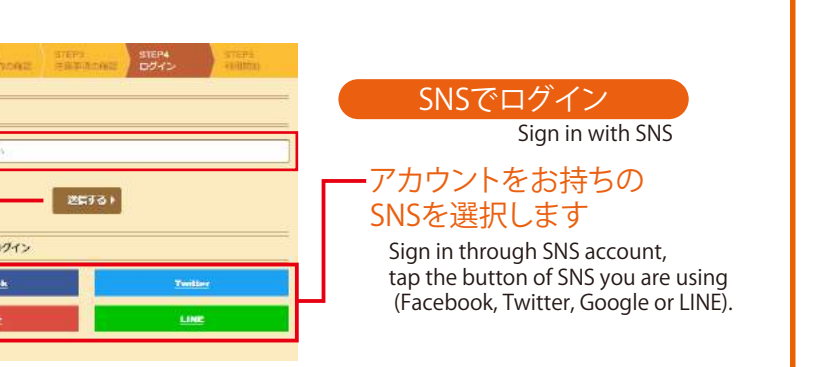

## 6 [SNSでログイン] Sign in with SNS

## 各ログイン画面からアカウントとパスワードを入力しログインします

Type-in ID & Passwords on the log-in page to activate your account.

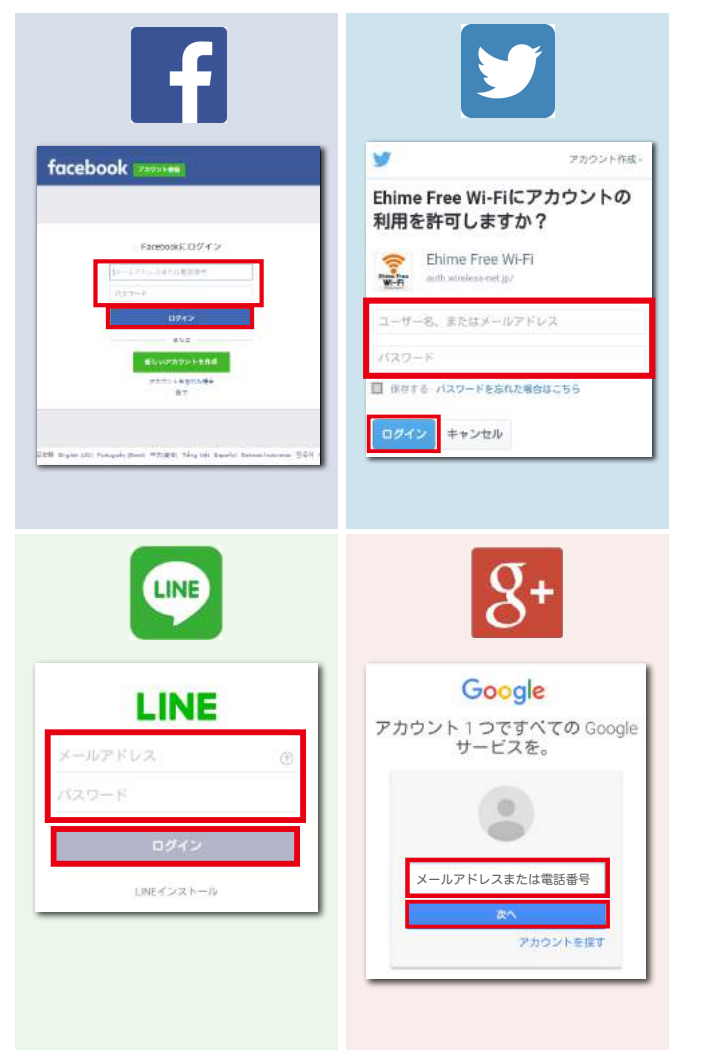

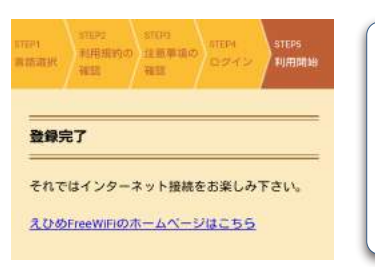

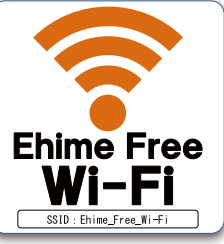